## Тревожный монитор

Тревожный монитор отображает «живое» видео от «связанных» с источником тревог камер. Приложениен может входить в состав АРМ НЕЙРОСС Видео, АРМ НЕЙРОСС Центр или быть открыто в качестве самостоятельного веб-приложения с рабочего стола НЕЙРОСС. Инструкция по настройке тревожного монитора приведена здесь.

- Общие сведения
- Вид окна
- Очистка экрана

## Общие сведения

По получении тревожного сообщения Платформа НЕЙРОСС отображает в окне тревожного мультиэкрана «живое» видео от «связанных» медиаисточников. Фильтр событий и связь камер с источниками тревог настраивается администратором системы. В зависимости от числа «связанных» камер, автоматически выбирается оптимальная раскладка мультиэкрана от 1 до 8 ячеек. Показ видеопотока продолжается до получения нового извещения о тревожном событии, но не менее 5 секунд.

## Вид окна

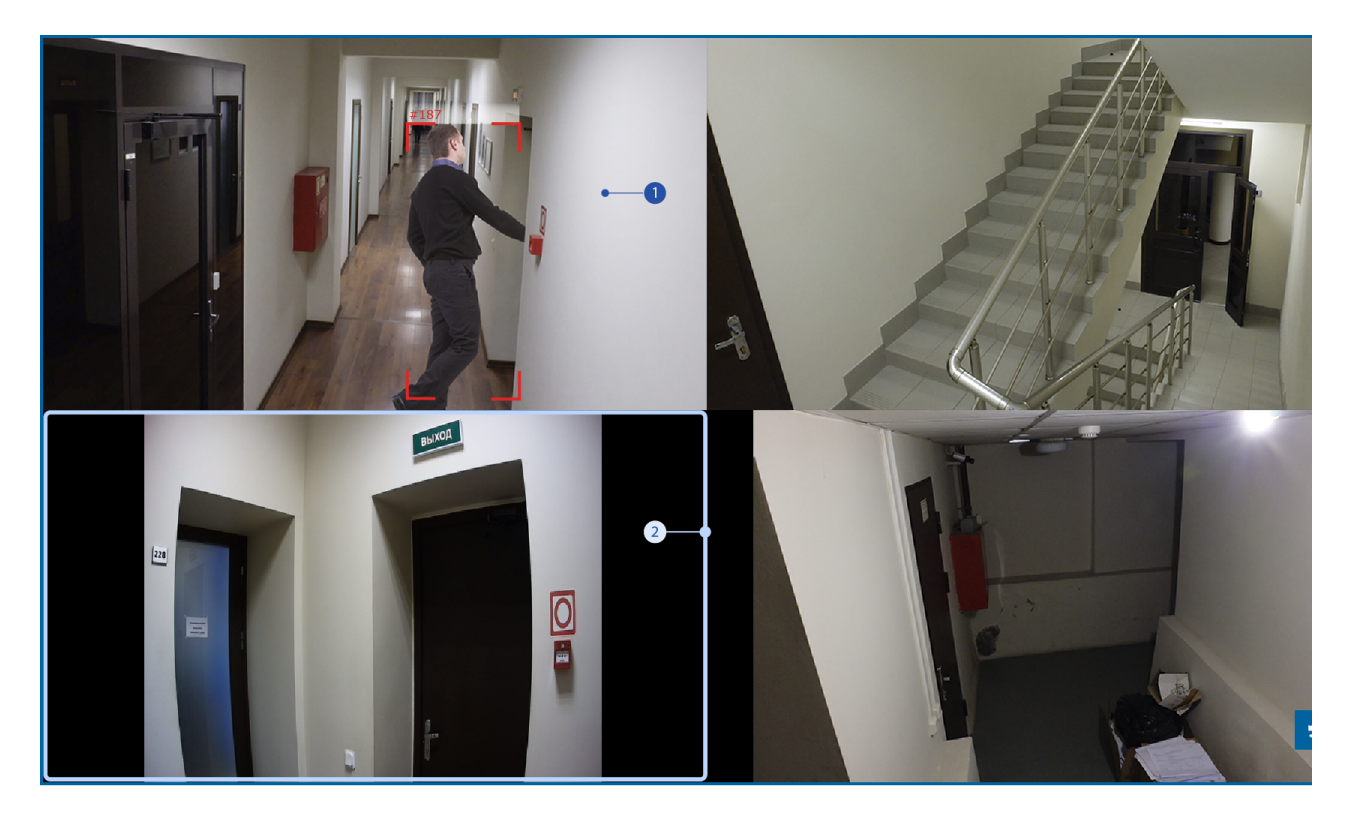

- Профиль медиаисточника: при наличии нескольких профилей у медиаисточника, выводится профиль, разрешение которого наиболее близко к размерам ячейки мультиэкрана. Если по этому профилю настроены правила видеоаналитики, отображаются результаты её работы;
- 2. **Режим отображения видео**: видео вписано в ячейку мультиэкрана без искажений (возможна потеря площади).

## Очистка экрана

Видео от «связанных» с источником тревог камер отображается непрерывно до получения новой тревоги, но не менее 5 секунд. При необходимости очищения окна, нажмите на кнопку **Э Сброс**.